| Číslo a název šablony                          | III/2 Inovace a zkvalitnění výuky prostřednictvím ICT  |  |  |  |
|------------------------------------------------|--------------------------------------------------------|--|--|--|
| Číslo didaktického materiálu                   | EU-OVK-VZ-III/2-ZÁ-215                                 |  |  |  |
| Druh didaktického materiálu                    | DUM                                                    |  |  |  |
| Autor                                          | Ing. Renata Zárubová                                   |  |  |  |
| Jazyk                                          | čeština                                                |  |  |  |
| Téma sady didaktických materiálů               | Úvod do informatiky II                                 |  |  |  |
| Téma didaktického materiálu                    | Vyhledávání na internetu                               |  |  |  |
| Vyučovací předmět                              | Informatika                                            |  |  |  |
| Cílová skupina (ročník)                        | žáci ve věku 11–12 let                                 |  |  |  |
| Úroveň žáků                                    | začátečníci                                            |  |  |  |
| Časový rozsah                                  | 1 vyučovací hodina                                     |  |  |  |
| Klíčová slova                                  | Internetový prohlížeč, vyhledávání informací, záložky, |  |  |  |
| Anotace                                        | Studenti pracují s internetovým prohlížečem, učí se ho |  |  |  |
|                                                | efektně používat (co nejrychleji vyhledat potřebné     |  |  |  |
|                                                | informace).                                            |  |  |  |
| Použité zdroje                                 | CAFOUREK, Bohdan. Windows 7: kompletní příručka.       |  |  |  |
|                                                | 1. vyd. Praha: Grada, 2010, 326 s. ISBN 978-80-247-    |  |  |  |
|                                                | 3209-1.                                                |  |  |  |
|                                                | ROUBAL, Pavel. Informatika a výpočetní technika pro    |  |  |  |
|                                                | střední školy, 1. díl. 2. vyd. Brno: Computer Press,   |  |  |  |
|                                                | 2003, 166 s. ISBN 80-722-6237-8.                       |  |  |  |
|                                                | ROUBAL, Pavel, Informatika a výpočetní technika pro    |  |  |  |
|                                                | střední školy, 2. díl. 2. vyd. Brno: Computer Press,   |  |  |  |
|                                                | 2003, 136 s. ISBN 80-722-6292-9.                       |  |  |  |
|                                                | DANNHOEEPOVÁ Jana 1001 tinů a triků pro Microsoft      |  |  |  |
|                                                | Word 2007-2010 Vvd 1 Brno: Computer Press 2011         |  |  |  |
|                                                | 408 s. ISBN 978-80-251-3439-9.                         |  |  |  |
|                                                |                                                        |  |  |  |
|                                                | 1 Braha: Computer Bross 2002 152 s ISBN 0.722          |  |  |  |
|                                                | 1. Plana. Computer Pless, 2002, 155 S. ISBN 0-722-     |  |  |  |
|                                                | 0/30-2.                                                |  |  |  |
| Typy k metodickému postupu učitele, doporučené | V pracovním listu je zadání cvičení vycházející        |  |  |  |
| výukové metody, způsob hodnocení, typy         | z vysvětlené látky a příklad vypracovaného cvičení.    |  |  |  |
| k individualizované výuce apod.                | Navrh zpusobu hodnoceni:                               |  |  |  |
|                                                | ohodnocení samostatnosti práce béhem hodiny a          |  |  |  |
|                                                | vypracovaneho cviceni                                  |  |  |  |

# Metodický list k didaktickému materiálu

#### Prohlášení autora

Tento materiál je originálním autorským dílem. K vytvoření tohoto didaktického materiálu nebyly použity žádné externí zdroje s výjimkou zdrojů citovaných v metodickém listu.

# 215. Vyhledávání na internetu

# Pracovní list

### Cvičení

Pracujte přímo do tohoto dokumentu. Cvičení přejmenujte (uložit jako) své příjmení + internet2. Odpovědi barevně odlište.

1. Připravte si v Oblíbených položkách složku označenou vaším jménem a uložte do ní alespoň dva odkazy. Obrázek rozvinutých Oblíbených položek vložte do tohoto cvičení.

#### Postup:

Firefox: Záložky/Zobrazit všechny záložky (Knihovna stránek)/klik na Lišta záložek

- zde pravé tlačítko myš, zvolit Nová složka
- potom přidat stránku do záložek (webová stránka, kterou zde chci mít), vybrat si před potvrzením svoji vytvořenou složku přes Vybrat
- 2. Prohlédněte si oficiální web města Česká Třebová (<u>www.ceska-trebova.cz</u>). Které informace by pro Vás byly přínosem?
- 3. Na internetu najděte a zapište, kdy a za co dostal Nobelovu cenu Richard Feynman. Vložte zdroj, kde jste informace našli (zkopírujte adresu webové stránky).
- 4. Konipas bílý: vyhledejte a zapište anglický název, latinský název, napište adresu webové stránky, kde naleznete jeho fotografii.
- 5. Vyhledejte na internetu a zapište, čím se zabývá kryptozoologie, přiložte 2 příklady **s velmi krátkým** popisem a adresou webu, kde najdete obrázky k uvedeným příkladům.
- 6. Vyhledejte údaje o Městské knihovně v České Třebové (otvírací dobu pobočky, kam docházíte, nebo je nejblíže Vašemu bydlišti, adresu), zapište do cvičení
- Na webové stránce této knihovny vyhledejte knížky vašeho oblíbeného autora (Online katalog) a přiložte zkopírovanou tabulku s jejich seznamem (přes kopírování obrazovky a vložení obrázku). Vyhledejte, zda kniha, kterou byste si chtěli vypůjčit je momentálně k dispozici (vložte obrázek)
- 8. Plánujete pro své kamarády sobotní výlet do ZOO Liberec. Vaším úkolem je zjistit následující informace (výsledek zapište nebo vhodně zkopírujte z webu do tohoto cvičení):
  - zvolte si den, kdy na výlet pojedete, najděte pro něj následující informace
  - předpověď počasí na nejbližší dny (např. na <u>www.pocasi.cz</u> při zadání místa zde lze zjistit předpověď pro zadanou lokalitu), výsledek můžete vložit jako obrázek s nalezenými údaji
  - vhodné vlakové spojení z České Třebové do Liberce (<u>www.idos.cz</u>), odjezd nejdříve v 6.00 hod., zároveň si vyhledejte vhodné zpáteční spojení (příjezd max. do 21.00 hod., počítejte s návštěvou v ZOO nejméně 2 hodiny)
  - vytvořte si mapu s trasou od nádraží v Liberci k ZOO (<u>www.mapy.cz</u>) a výsledek vložte do cvičení (k zvětšení zobrazovaného místa můžete použít klávesu F11 v prohlížeči, teprve potom zkopírujte obrazovku = zvětší se Vám zobrazovaný prostor) = *zobrazte si mapu, zadejte plánování trasy, výchozí místo vlakové nádraží*

- zjistěte a do cvičení zkopírujte základní informace o ZOO Liberec (adresa, mail, WWW, otvírací hodiny)
- napište adresu www stránky, kde naleznete fotografii zvířete, chovaného v této ZOO

Cvičení uložte na vyhrazené místo na školní server.

# Cvičení s řešením

Pracujte přímo do tohoto dokumentu. Cvičení přejmenujte (uložit jako) své příjmení + internet2. Odpovědi barevně odlište.

1. Připravte si v Oblíbených položkách složku označenou vaším jménem a uložte do ní alespoň dva odkazy. Obrázek rozvinutých Oblíbených položek vložte do tohoto cvičení.

#### Postup:

Firefox: Záložky/Zobrazit všechny záložky (Knihovna stránek)/klik na Lišta záložek

- zde pravé tlačítko myš, zvolit Nová složka
- ✓ potom přidat stránku do záložek (webová stránka, kterou zde chci mít), vybrat si před potvrzením svoji vytvořenou složku přes Vybrat

| 😻 Knihovna stránek                                                                                                    |                                                                                                    |                                                                                                    |                                      |  |                                                                                                    |   |           |
|----------------------------------------------------------------------------------------------------|----------------------------------------------------------------------------------------------------|----------------------------------------------------------------------------------------------------|--------------------------------------|--|----------------------------------------------------------------------------------------------------|---|-----------|
| < 🔶 🎍 Správa * 🔚 Rozložení * 🏀 Import a záloha *                                                                                                    |                                                                                                    |                                                                                                    | Hledat v záložkách                   |  |                                                                                                    | ٩ |           |
| <ul> <li>N Historie</li> <li>Stahování</li> <li>Stity</li> <li>Ištvý</li> <li>Išta záložek</li> <li>Išta záložek</li> <li>Nabidka záložky</li> <li>Netřiděné záložky</li> <li>Retřiděné záložky</li> <li>Bobik</li> </ul> | í Název<br>záložky<br>složek<br>složek<br>složek<br>složek<br>složek<br>je počasi - dr<br>azáložky<br>iné záložky<br>ik |                                                                                                    | Štitky<br>á encyklope<br>dpověď poča |  | Adresa<br>http://www.centrum.cz/<br>http://cs.wikipedia.org/wiki/Hlavn%<br>http://pocasi.idnes.cz/#utm_sources |   | 6C<br>= a |
|                                                                                                    | <u>N</u> ázev:<br><u>A</u> dresa:<br>Š <u>t</u> ítky<br>✔ ⊻íce                                                          | Wikipedie, otevřená encyklopedie<br>http://cs.wikipedia.org/wiki/Hlavn%C3%AD_strana<br>Štitky oddělujte čárkou |                                      |  |                                                                                                    |   |           |

2. Prohlédněte si oficiální web města Česká Třebová (<u>www.ceska-trebova.cz</u>). Které informace by pro Vás byly přínosem?

Kdy se konají různé akce ve městě. Kontakty na firmy a instituce ve městě.

 Na internetu najděte a zapište, kdy a za co dostal Nobelovu cenu Richard Feynman. Vložte zdroj, kde jste informace našli (zkopírujte adresu webové stránky).
 Nobelova cena za fyziku (1965) za rozvinutí kvantové elektrodynamiky.

Zdroj: http://www.converter.cz/fyzici/feynman.htm

 Konipas bílý: vyhledejte a zapište anglický název, latinský název, napište adresu webové stránky, kde naleznete jeho fotografii.
 Motacilla alba, White Wagtail

http://zvireci-forum.webnode.cz/ptaci/divoka-zvirata-cr/pevci/konipasove/

5. Vyhledejte na internetu a zapište, čím se zabývá kryptozoologie, přiložte 2 příklady s velmi krátkým popisem a adresou webu, kde najdete obrázky k uvedeným příkladům. Kryptozoologie – obor zoologie zkoumající živočichy, o kterých neexistují jasné důkazy, ale jejichž existenci naznačují zprávy domorodců, pozorování cestovatelů, historické záznamy, legendy.

### **Mokele mbembe**

žije v malých tůních či jeskyních. Je vegetariánem, požírá liány, které rostou na břehu říček a řek. Je velký jako slon, má hladkou hnědou nebo šedou kůži, dlouhý ohebný krk a jeden velmi dlouhý zub či roh.

http://cryptozoologie.xf.cz - dinosauři, Mokele mbembe

### Nessie (Lochnesská nestvůra)

živočich, který údajně žije ve skotském jezeře Loch Ness. Podle pozorovatelů je 15 - 20 m dlouhá, s asi třímetrovým krkem a výrůstkem v podobě rohu na hlavě. Jde o nejčastěji hledaného živočicha.

http://cs.wikipedia.org/wiki/Lochnessk%C3%A1\_nestv%C5%AFra

6. Vyhledejte údaje o Městské knihovně v České Třebové (otvírací dobu pobočky, kam docházíte, nebo je nejblíže Vašemu bydlišti, adresu), zapište do cvičení Česká Třebová, Smetanova ulice číslo 173, <u>http://knihovna.ceska-trebova.cz/</u>

Otvírací doba: Po-Čt 8.00-11.00, 12.00-18.00

- Pá 9.00–11.00, 12.00–17.00
- So 8.00–11.00
- 7. Na webové stránce této knihovny vyhledejte knížky vašeho oblíbeného autora (Online katalog) a přiložte zkopírovanou tabulku s jejich seznamem (přes kopírování obrazovky a vložení obrázku). Vyhledejte, zda kniha, kterou byste si chtěli vypůjčit je momentálně k dispozici (vložte obrázek)

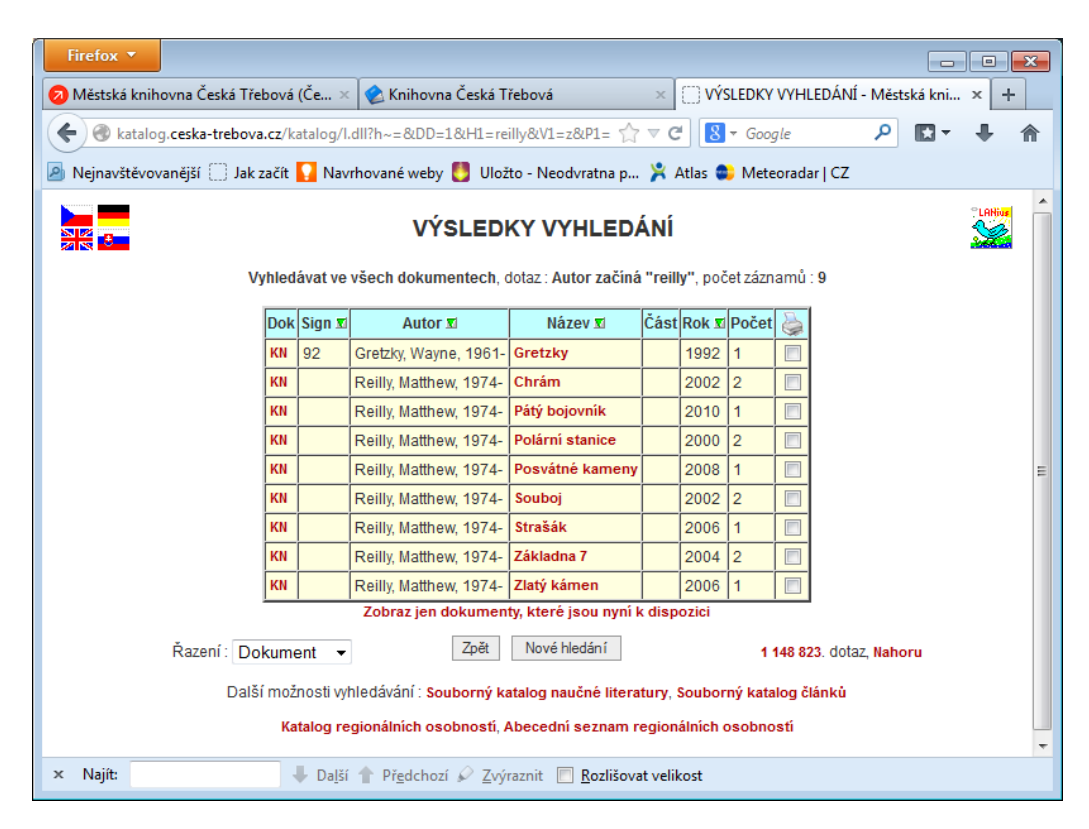

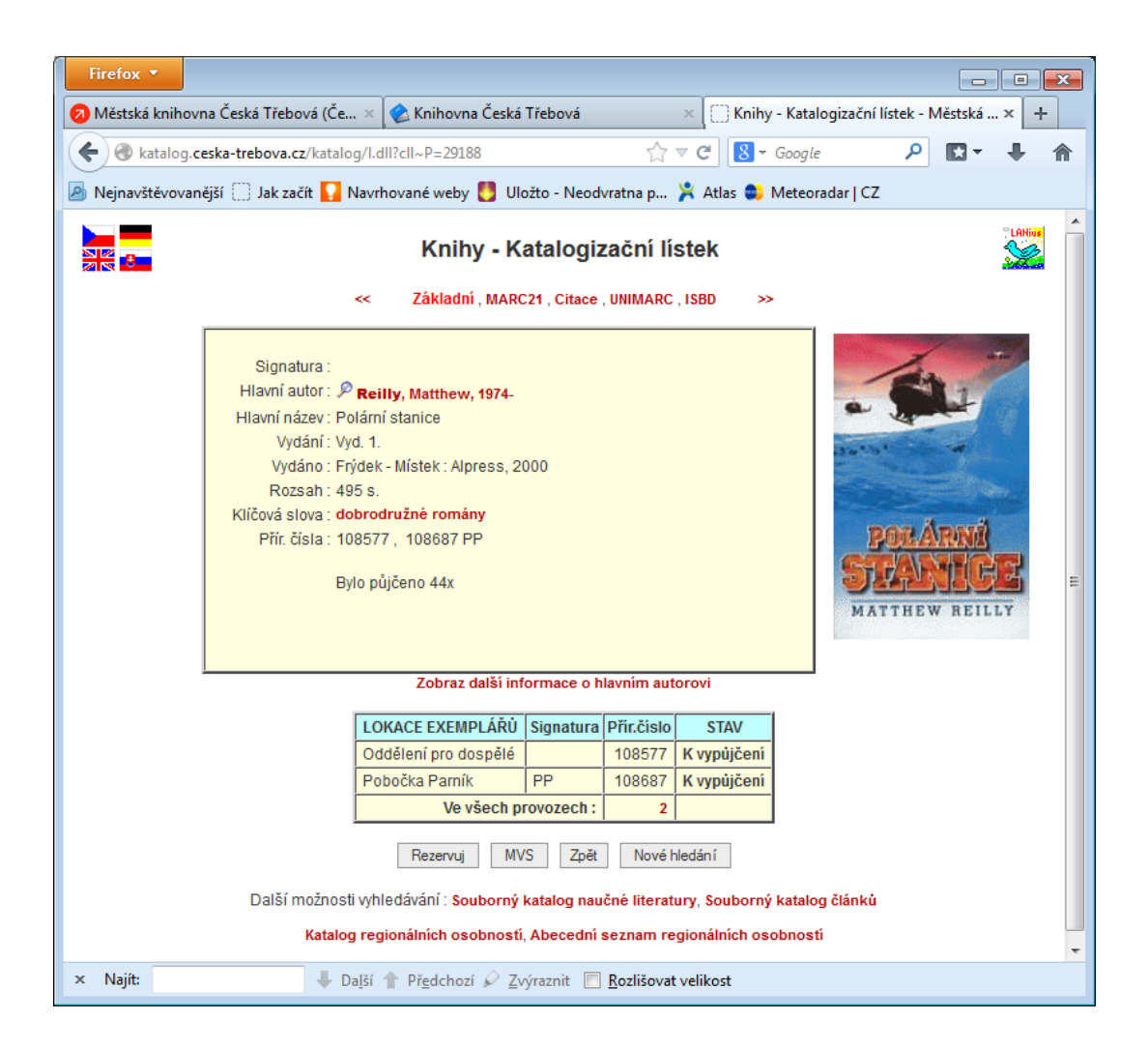

- 8. Plánujete pro své kamarády sobotní výlet do ZOO Liberec. Vaším úkolem je zjistit následující informace (výsledek zapište nebo vhodně zkopírujte z webu do tohoto cvičení):
  - zvolte si den, kdy na výlet pojedete, najděte pro něj následující informace

neděle 23. Června 2013

 předpověď počasí na nejbližší dny (např. na <u>www.pocasi.cz</u> – při zadání místa zde lze zjistit předpověď pro zadanou lokalitu), výsledek můžete vložit jako obrázek s nalezenými údaji

polojasno, teplota 23°C

 vhodné vlakové spojení z České Třebové do Liberce (<u>www.idos.cz</u>), odjezd nejdříve v 6.00 hod., zároveň si vyhledejte vhodné zpáteční spojení (příjezd max. do 21.00 hod., počítejte s návštěvou v ZOO nejméně 2 hodiny)

Česká Třebová odjezd 6.14, Liberec příjezd 9.57

Liberec odjezd 16.02, Česká Třebová příjezd 19.48

vytvořte si mapu s trasou od nádraží v Liberci k ZOO (<u>www.mapy.cz</u>) a výsledek vložte do cvičení (k zvětšení zobrazovaného místa můžete použít klávesu F11 v prohlížeči, teprve potom zkopírujte obrazovku = zvětší se Vám zobrazovaný prostor) = *zobrazte si mapu, zadejte plánování trasy, výchozí místo vlakové nádraží*

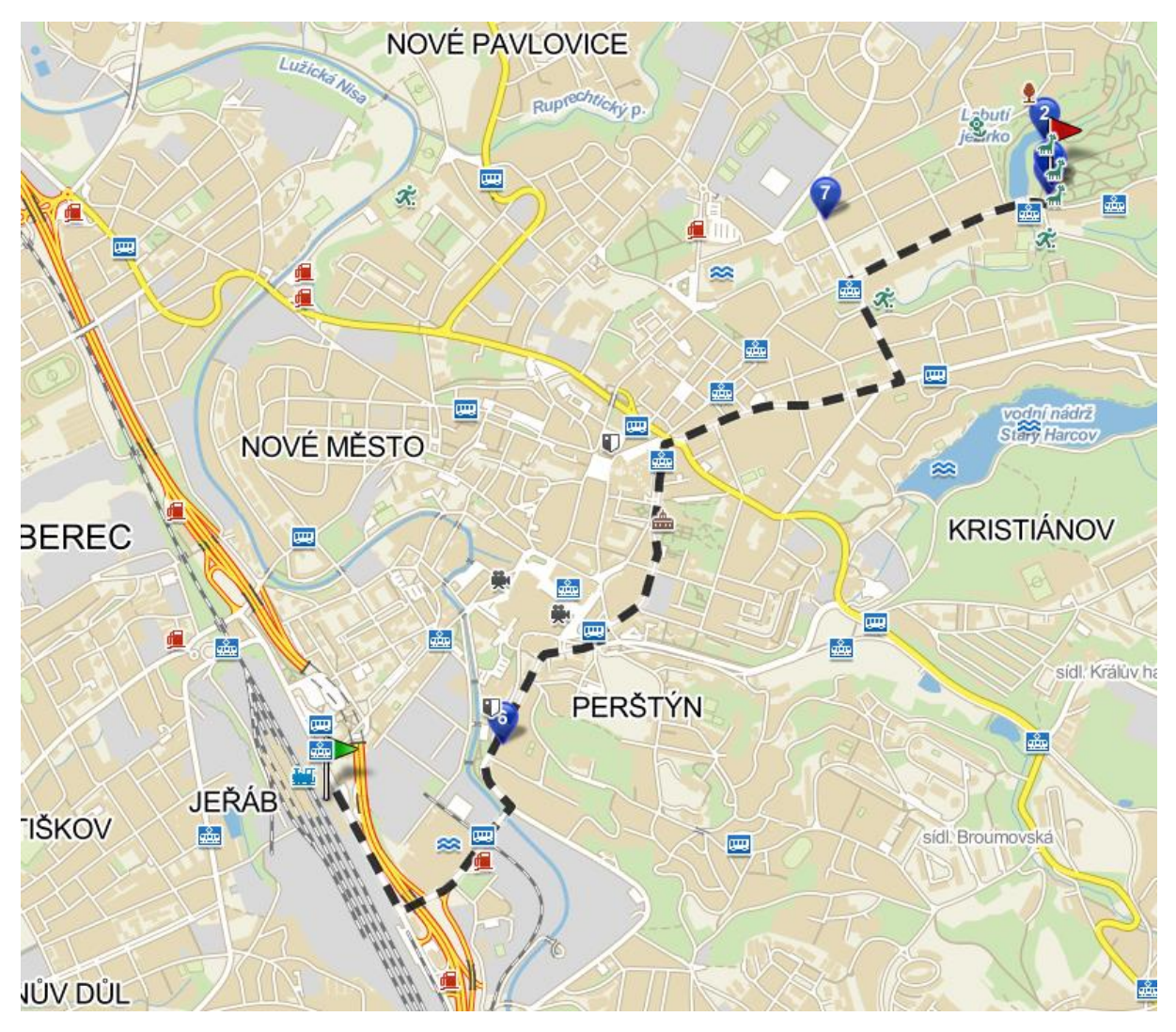

zjistěte a do cvičení zkopírujte základní informace o ZOO Liberec (adresa, mail, WWW, otvírací hodiny)

Masarykova 1347/31 460 01 Liberec 1. Česká republika.

e-mail: info@zooliberec.cz

www: http://www.zoo.cz/clenske-zoo/zoologicka-zahrada-liberec

# Otevírací doba

| prosinec, leden a únor:   | 9:00-16:30 |
|---------------------------|------------|
| březen a listopad:        | 9:00-17:00 |
| duben a říjen:            | 9:00-18:00 |
| květen a září:            | 8:00-18:00 |
| červen, červenec a srpen: | 8:00-19:00 |

 napište adresu www stránky, kde naleznete fotografii zvířete, chovaného v této ZOO <u>http://www.zooliberec.cz/cz/katalog/savci/panda-cervena/102</u>

Cvičení uložte na vyhrazené místo na školní server.